# ΟΔΗΓΙΕΣ ΓΙΑ ΠΡΟΣΒΑΣΗ ΚΑΙ ΣΥΜΠΛΗΡΩΣΗ ΣΤΟΙΧΕΙΩΝ ΤΟΥ ΜΑΘΗΤΙΚΟΥ ΠΛΗΘΥΣΜΟΥ ΤΗΣ Γ΄ ΔΗΜΟΤΙΚΟΥ ΣΤΗΝ ΠΛΑΤΦΟΡΜΑ

Η συμπλήρωση των στοιχείων των μαθητών της Γ΄ τάξης γίνεται στα πλαίσια του «Προγράμματος λειτουργικού αναλφαβητισμού». Η συμπλήρωση των στοιχείων των μαθητών της Γ΄ τάξης γίνεται κατά τον μήνα Οκτώβριο, σύμφωνα με την κοινοποίηση που γίνεται στις σχολικές μονάδες με σχετική εγκύκλιο. Ουσιαστικά, οι σχολικές μονάδες επιβεβαιώνουν τα στοιχεία των μαθητών της Β΄ τάξης που συμπλήρωσαν κατά την προηγούμενη σχολικής χρονιάς. Επίσης, μπορούν να γίνουν διορθώσεις σε στοιχεία των παιδιών, νέες εγγραφές, μετεφραφές ή/και διαγραφές μαθητών.

#### ΜΕΡΟΣ Α΄ ΟΔΗΓΙΕΣ ΠΡΟΣΒΑΣΗΣ ΣΤΗΝ ΠΛΑΤΦΟΡΜΑ

Για να εισέλθετε στην ιστοσελίδα της Πλατφόρμας επισκεφθείτε την ιστοσελίδα του Παιδαγωγικού Ινστιτούτου, πατήστε το σύνδεσμο **«ΚΕΕΑ»,** ακολούθως το σύνδεσμο **«ΠΡΟΓΡΑΜΜΑ ΛΕΙΤΟΥΡΓΙΚΟΥ ΑΝΑΛΦΑΒΗΤΙΣΜΟΥ»** και μετά το σύνδεσμο **«Πλατφόρμα Καταχώρησης Στοιχείων Μαθητών Δημοτικής»** (<u>Για να εισέλθετε στην Πλατφόρμα πατήστε</u> <u>ΕΔΩ</u>). Στην ιστοσελίδα της πλατφόρμας (Σχήμα Α1), επιλέξτε το όνομα του σχολείου σας και συμπληρώσετε το μυστικό κωδικό αριθμό, ο οποίος αποστέλλεται μέσω ταχυδρομείου στο/στη Διευθυντή/ντρια του σχολείου. Ο μυστικός κωδικός αριθμός έχει την εξής μορφή:

# ΑΛΦΧΧΧΧΧΧ

ΚΕΝΤΡΟ ΕΚΠΑΙΔΕΥΤΙΚΗΣ ΕΡΕΥΝΑΣ ΚΑΙ ΑΞΙΟΛΟΓΗΣΗΣ

#### Σχήμα Α1: Αρχική σελίδα πλατφόρμας

| ΠΛΑΤΦΟΡΜΑ ΕΙΣΑΓΩΓΗΣ ΣΤΟΙΧΕΙΩΝ<br>ΜΑΘΗΤΙΚΟΥ ΠΛΗΘΥΣΜΟΥ ΤΩΝ Γ΄ και ΣΤ΄ ΤΑΞΕΩΝ                                                                                                    |  |  |  |
|----------------------------------------------------------------------------------------------------|--|--|--|
| ΔΗΜΟΣΙΩΝ ΔΗΜΟΤΙΚΩΝ ΣΧΟΛΕΙΩΝ (2011-2012)                                                                                                    |  |  |  |
| ΓΕΝΙΚΕΣ ΟΔΗΓΙΕΣ ΚΑΙ ΠΛΗΡΟΦΟΡΙΕΣ<br>Το Κέντρο Εκαδειτικής Ερευνος και Αξοιόγησης (ΚΕΕΑ) σε συνεργασία με τη Δεύθυνση Δημοτικής Εκαδίευσης έχουν πορμορίσει στη δημουργία ταγκύπρος βάσης δεδομένων με σκατά τη μηχονογράφηση συγκειρμένων στοιχείων του μαθητικού πληθυσμού των Β', Γ' και ΣΥ΄ τάξεων. Τα στοιχεία<br>αυτά θα συμπληρωθούν από άλα το δημόσε οχοίε ο Δημοτικής Εκπαίδευσης στο ηλατρονικό έντυπο που ακαλοιδεί.                                                                                                    |  |  |  |
| Προτού αρχίσετε τη διαδικοσία συμιλήρωσης παροιαλώ όπως διαβάσετε προσσετικά τις οδηγίες συμιλήρωσης. Οι οδηγίες συμιλήρωσης της πλατφόρμος, επισινάπτοντα ΕΔΩ.                                                                                                    |  |  |  |
| Για απορίες και ερωτήματο που τυχόν να προκύμουν κατό τη συμπλήρωση της πλατφόρμος και δεν περιλαμβόνονται στις οδηγίες ποροκολώ όπως αποστέλλετε τα απήματα σας ηλεπτρονικά πατώντας ΕΔΩ.                                                                                                    |  |  |  |
| Στο παρόν στόδο γίνετα η εσαγωγή στοιχείων μόνο του μαθητικό πληθυσμού της Γ΄ τόξης. Η εσαγωγή στοιχείων των μαθητών της φετινής Γ΄ τόξης έχε ολουληρωθεί κατό την περιονή σχολική χρονιά ότον το ποδιά φοιτούσον στη Β΄ τόξη. Φέτος κολείστε να:<br>α) ελέγξετε την αρθότητο των στοιχείων που είναι καταχωρημένα στην Πλατφόρμα (αν αι μαθητές του είναι γραμμένα στην πλατφόρμα ποραμένουν στο σχολείο σος).<br>β) προσθέκετε νέους μαθητές (νέες εγγροφές ήλαι μετεγγραφές μαθητών).<br>γ) δαγράμετε μαθητές/τρες (αν αποχώρησαν μαθητές από το σχολείο στο εξωτερικού ή σε διωτικό σχολείο). |  |  |  |
| Το στοιχεία που αφορούν το μαθητικό πληθυσμό Ι' τόξης του σχολείου σας θα πρέπει να συμπληρωθούν πλήρως μέχο τις 21 Οκταβρίου 2011.                                                                                                    |  |  |  |
| Γα να προχωρήσετε με τη συμπλήρωση δάρθωση των στοιχείων, επιλέζετε το σχολείο σος, γράψετε τον κωδικό (ΑΛΦΧΟΟΟΟΧ) που σος έχει αποσταλεί ταχυδρομικά και πατήστε Συνέχεια.                                                                                                    |  |  |  |
| Σχολείο ΛεγκασιΑ-"ΕΛΕΝΕΙΟΝ"<br>Κωδικός                                                                                                    |  |  |  |

Ο μυστικός κωδικός για την έρευνα του Αλφαβητισμού είναι διαφορετικός από τον κωδικό παραγγελίας βιβλίων. Επίσης, <u>ο κωδικός αυτός διαφοροποιείται για κάθε σχολείο κατά την έναρξη της σχολικής χρονιάς.</u> Τονίζεται ότι ο κωδικός κάθε σχολείου είναι αυστηρά εμπιστευτικός και δεν θα πρέπει να διαρρεύσει, για σκοπούς αποφυγής τυχόν μη εξουσιοδοτημένης πρόσβασης στα προσωπικά δεδομένα των μαθητών. Για το λόγο αυτό συνιστάται όπως τον κωδικό του σχολείου που θα εμπλακούν στην συμπλήρωση των στοιχείων.

ΟΛΑ τα σχολεία θα πρέπει να έχουν ολοκληρώσει τη διαδικασία συμπλήρωσης των στοιχείων για όλους τους μαθητές της **Γ΄ τάξης,** σύμφωνα με το χρονοδιάγραμμα που τίθεται και κοινοποιείται στις διευθύνσεις των σχολικών μονάδων με σχετική εγκύκλιο.

Στην αρχική σελίδα της πλατφόρμας μπορείτε επίσης να «κατεβάσετε» τις οδηγίες που δίνονται σε αυτό το έγγραφο ηλεκτρονικά. <u>Αν προκύψουν τυχόν ερωτήματα και απορίες,</u> μπορείτε να αποστέλλετε τα ερωτήματα σας ηλεκτρονικά χρησιμοποιώντας το σύνδεσμο (link) που βρίσκεται στο κάτω μέρος στην κάθε σελίδα της πλατφόρμας.

#### ΜΕΡΟΣ Β΄ ΟΔΗΓΙΕΣ ΣΥΜΠΛΗΡΩΣΗΣ ΤΩΝ ΣΤΟΙΧΕΙΩΝ ΤΩΝ ΜΑΘΗΤΩΝ ΣΤΗΝ ΠΛΑΤΦΟΡΜΑ

Η διαδικασία καταχώρησης των στοιχειών ακολουθεί μια συγκεκριμένη σειρά και είναι αρκετά απλή, ώστε να μπορεί να ολοκληρωθεί πολύ εύκολα. Προτού αρχίσετε τη διαδικασία συμπλήρωσης των στοιχείων των μαθητών του σχολείου σας, παρακαλούμε όπως διαβάσετε τις οδηγίες που δίνονται πιο κάτω.

Η διαδικασία καταχώρησης των στοιχείων των μαθητών της Γ΄ τάξης του σχολείου σας γίνεται σε οκτώ στάδια:

**ΣΤΑΔΙΟ 1:** Συμπλήρωση στοιχείων σχολείου

**ΣΤΑΔΙΟ 2:** Επιλογή τάξης

**ΣΤΑΔΙΟ 3:** Επιλογή τμήματος

**ΣΤΑΔΙΟ 4:** Συμπλήρωση στοιχείων μαθητών.

ΣΤΑΔΙΟ 5: Προσωπικά στοιχεία μαθητή/τριας

ΣΤΑΔΙΟ 6: Στοιχεία για αλλόγλωσσα παιδιά

ΣΤΑΔΙΟ 7: Στοιχεία για παιδιά με ειδικές ανάγκες

**ΣΤΑΔΙΟ 8:** Στοιχεία για λειτουργικά αναλφάβητα παιδιά (δεν ισχύει πλέον)

Για να αρχίσετε τη διαδικασία συμπλήρωσης των στοιχείων των μαθητών θα πρέπει να επισκεφθείτε την ιστοσελίδα του Παιδαγωγικού Ινστιτούτου, να πατήσετε το σύνδεσμο «ΚΕΕΑ», ακολούθως το σύνδεσμο «ΠΡΟΓΡΑΜΜΑ ΛΕΙΤΟΥΡΓΙΚΟΥ ΑΝΑΛΦΑΒΗΤΙΣΜΟΥ» και μετά το σύνδεσμο «Πλατφόρμα Καταχώρησης Στοιχείων Μαθητών Δημοτικής». Στην ιστοσελίδα της πλατφόρμας θα πρέπει να επιλέξετε το όνομα του σχολείου σας και να συμπληρώσετε το μυστικό κωδικό αριθμό (ΑΛΦΧΧΧΧΧΧ). Πατώντας το κουμπί «Συνέχεια» θα εμφανιστεί το παράθυρο του πρώτου σταδίου (Σχήμα Β1).

#### Σχήμα Β1: Στάδιο 1

## ΚΕΝΤΡΟ ΕΚΠΑΙΔΕΥΤΙΚΗΣ ΕΡΕΥΝΑΣ ΚΑΙ ΑΞΙΟΛΟΓΗΣΗΣ ΠΛΑΤΦΟΡΜΑ ΕΙΣΑΓΩΓΗΣ ΣΤΟΙΧΕΙΩΝ ΜΑΘΗΤΙΚΟΥ ΠΛΗΘΥΣΜΟΥ ΤΩΝ Γ' και ΣΤ' ΤΑΞΕΩΝ ΔΗΜΟΣΙΩΝ ΔΗΜΟΤΙΚΩΝ ΣΧΟΛΕΙΩΝ (2011-2012)

| ΣΤΑΔΙ                                                                                                    | ΣΤΑΔΙΟ 1: ΣΥΜΠΛΗΡΩΣΗ ΣΤΟΙΧΕΙΩΝ ΣΧΟΛΕΙΟΥ                                           |                      |             |  |  |
|----------------------------------------------------------------------------------------------------|-----------------------------------------------------------------------------------|----------------------|-------------|--|--|
|                                                                                                    | ΔΟΚΙΜΑΣΤΙΚΟ 900                                                                   |                      |             |  |  |
| Για να προχωρήσετε, πρέπει πρώτα να δηλώσετε τα πιο κάτω στοιχεία του σχολείου σας. Αν το έχετε ήδη κάνει, πατήστε <b>Αποθήκευση-Συνέχεια</b> |                                                                                   |                      |             |  |  |
| 1.                                                                                                    | Στο σχολείο λειτουργεί ταχύρρυθμο πρόγραμμα διδασκαλίας της Ελληνικής γλώσσας για | αλλόγλωσσα παιδιά; 🔍 | 🔍 Ναι 🔘 Όχι |  |  |
| 2.                                                                                                    | 2. Στο σχολείο λειτουργεί μονάδα ειδικής εκπαίδευσης; 🔘                           |                      | © Ναι © Όχι |  |  |
|                                                                                                    | Αριθμός τμημάτων Β΄ τάξης του σχολείου 🔍                                          |                      |             |  |  |
| 3.                                                                                                    | Αριθμός τμημάτων Γ΄ τόξης του σχολείου 💿                                          |                      |             |  |  |
|                                                                                                    | Αριθμός τμημάτων Στ΄ τάξης του σχολείου 🔍                                         |                      |             |  |  |
|                                                                                                    | Ονοματεπώνυμο Συντονιστή Β. Διευθυντή                                             | hheeheh              |             |  |  |
| 4.                                                                                                    | Τηλ. επικοινωνίας                                                                 | 456                  |             |  |  |
|                                                                                                    | Διεύθυνση Ηλ. Ταχυδρομείου (email)                                                | 678                  |             |  |  |
| Αποθήκευση-Συνέχεια                                                                                                    |                                                                                   |                      |             |  |  |

Ένετε συμπληρώσει τα στοινεία όλων των μαθητών του σνολείου σας

Στο **Στάδιο 1** (Σχήμα B1) θα συμπληρώσετε κάποια στοιχεία για το σχολείο σας. Συγκεκριμένα, θα πρέπει να δηλώσετε:

- Κατά πόσο λειτουργούν ταχύρρυθμα τμήματα εκμάθησης της ελληνικής γλώσσας (αρχαρίων ή/και προχωρημένων) στο σχολείο, κατά την τρέχουσα σχολική χρονιά.
- Κατά πόσο λειτουργεί Μονάδα Ειδικής Εκπαίδευσης και Αγωγής στο σχολείο, κατά την τρέχουσα σχολική χρονιά.
- 3. Τον αριθμό των τμημάτων της Γ΄ τάξης που λειτουργούν στο σχολείο.

4. Το όνομα και τα στοιχεία επικοινωνίας του υπεύθυνου εκπαιδευτικού για το Πρόγραμμα λειτουργικού αναλφαβητισμού.

Όταν συμπληρωθούν τα πιο πάνω στοιχεία πατήστε «Αποθήκευση-Συνέχεια». Πρέπει να αναφερθεί εδώ ότι τα **ερωτηματικά** που εμφανίζονται δίπλα από κάποια πεδία δίνουν κάποιες επιπρόσθετες πληροφορίες που θα σας βοηθήσουν στη συμπλήρωση των συγκεκριμένων πεδίων.

Στο **Στάδιο 2** (Σχήμα B2) θα επιλέξετε την τάξη για την οποία θα συμπληρώσετε τα στοιχεία των μαθητών. Στη συγκεκριμένη φάση θα συμπληρώσετε **μόνο** τα στοιχεία που αφορούν τους μαθητές της Γ΄ τάξης. Από τη φετινή σχολική χρονιά το **Στάδιο 2** σας δίνει τη δυνατότητα να μετακινήσετε μαθητές της Γ΄ τάξης από άλλο σχολείο στο δικό σας **(Στάδια 3α, 3β και 3γ)** ή/και να διαγράψετε μαθητές από την Πλατφόρμα (**Στάδιο 3δ**, μαθητές που έφυγαν από την Κύπρο ή μετακινήθηκαν σε ιδιωτικά σχολεία).

## Σχήμα Β2: Στάδιο 2

### ΚΕΝΤΡΟ ΕΚΠΑΙΔΕΥΤΙΚΗΣ ΕΡΕΥΝΑΣ ΚΑΙ ΑΞΙΟΛΟΓΗΣΗΣ ΠΛΑΤΦΟΡΜΑ ΕΙΣΑΓΩΓΗΣ ΣΤΟΙΧΕΙΩΝ ΜΑΘΗΤΙΚΟΥ ΠΛΗΘΥΣΜΟΥ ΤΩΝ Γ' και ΣΤ' ΤΑΞΕΩΝ ΔΗΜΟΣΙΩΝ ΔΗΜΟΤΙΚΩΝ ΣΧΟΛΕΙΩΝ (2011-2012)

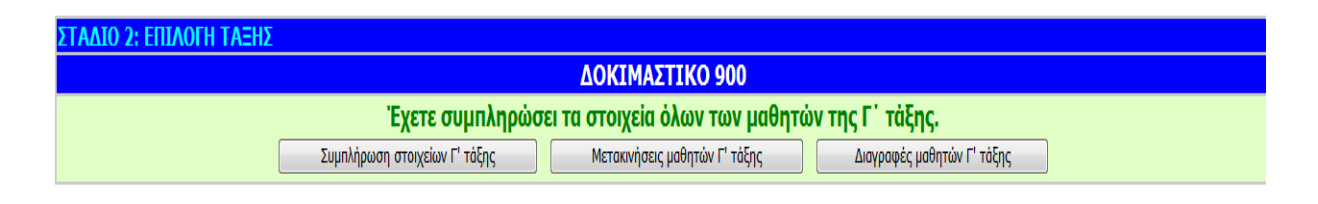

Στο **Στάδιο 3** (Σχήμα B3) θα καθορίσετε τον αριθμό των μαθητών που απαρτίζουν κάθε τμήμα. Σε αυτό το στάδιο εμφανίζονται τα τμήματα που λειτουργούν στο σχολείο σας για την τάξη της επιλογής σας. Ο αριθμός των τμημάτων που εμφανίζονται σε αυτό το στάδιο είναι αυτός που δηλώσατε στο Στάδιο 1. Στο Σχήμα B3 εμφανίζονται δύο τμήματα Γ΄ τάξης γιατί αυτός ο αριθμός δηλώθηκε στο Στάδιο 1 (βλέπε Σχήμα B1). Σε περίπτωση που θέλετε να κάνετε οποιαδήποτε αλλαγή στον αριθμό των τμημάτων που εμφανίζονται εδώ, θα πρέπει να επιστρέψετε στο Στάδιο 1 (Σχήμα B1) και να αλλάξετε τον αριθμό των τμημάτων. Για κάθε τμήμα θα συμπληρώσετε τον αριθμό των μαθητών που το απαρτίζουν. Για να καθορίσετε (και μετέπειτα για να αλλάξετε αν παρουσιαστεί ανάγκη) τον αριθμό μαθητών κάθε τμήματος, πατήστε *«Αλλαγή»* και επιλέξτε τον αριθμό των μαθητών από την λίστα (drop down list). Περιμένετε λίγα δευτερόλεπτα μέχρις ότου το σύστημα ανανεώσει τη σελίδα και αποθηκεύσει τον αριθμό των μαθητών που επιλέξατε. Για να συμπληρώσετε τα στοιχεία των μαθητών, πατήστε *«Συμπλήρωση στοιχείων»* για κάθε τμήμα.

## Σχήμα Β3: Στάδιο 3

#### ΚΕΝΤΡΟ ΕΚΠΑΙΔΕΥΤΙΚΗΣ ΕΡΕΥΝΑΣ ΚΑΙ ΑΞΙΟΛΟΓΗΣΗΣ ΠΛΑΤΦΟΡΜΑ ΕΙΣΑΓΩΓΗΣ ΣΤΟΙΧΕΙΩΝ ΜΑΘΗΤΙΚΟΥ ΠΛΗΘΥΣΜΟΥ Γ΄ ΤΑΞΗΣ ΔΗΜΟΣΙΩΝ ΔΗΜΟΤΙΚΩΝ ΣΧΟΛΕΙΩΝ (2011-2012)

| ΣΤΑΔΙΟ 3: ΕΠΙΛΟΓΗ ΤΜΗΜΑΤΟΣ Γ΄ ΤΑΞΗΣ                                                                                                    |                 |                                                                        |   |                                                     |  |  |
|----------------------------------------------------------------------------------------------------|-----------------|------------------------------------------------------------------------|---|-----------------------------------------------------|--|--|
|                                                                                                    | ΔΟΚΙΜΑΣΤΙΚΟ 900 |                                                                        |   |                                                     |  |  |
| Για να καθορίσετε ή να αλλάξετε τον αριθμό μαθητών κάθε τμήματος, πατήστε <b>Αλλαγή</b> .<br>Για να σ <b>υμπληρώσετε/διορθώσετε</b> τα στοιχεία των μαθητών ή για να <b>διαγράψετε έ</b> να μαθητή, πατήστε <b>Συμπλήρωση στοιχείων/Διαγραφές</b> για κάθε τμήμα.<br>Για να μετακινήσετε ένα μαθητή ποι έχα άλλα σολοίει σας εκυτιπότε <b>Μετακίνηση μαθητή</b> δεξιά απο το τμήμα στο οποίο θέλετε να μετακινήσετε τον μαθητή. |                 |                                                                        |   |                                                     |  |  |
| A/A                                                                                                    | Τμήμα           | χύμα Αρ. μαθητών Συμπληρώθηκαν Μετακινήσεις, Διαγρα<br>μάθητών μαθητών |   |                                                     |  |  |
| 1                                                                                                    | Г1              | Αλλαγή 1 -                                                             | 1 | Συμπλήρωση στοιχείων/διαγραφές<br>Μετακίνηση μαθητή |  |  |
| 2                                                                                                    | Г2              | Αλλαγή 1 -                                                             | 1 | Συμπλήρωση στοιχείων/διαγραφές<br>Μετακίνηση μαθητή |  |  |

Έχετε συμπληρώσει τα στοιχεία όλων των μαθητών της Γ΄ τάξης.

Το **Στάδιο 3α** εμφανίζεται όταν επιλέξετε την επιλογή **«Μετακίνηση μαθητή».** Εδώ σας ζητείτε να συμπληρώσετε το πρώτο γράμμα του επιθέτου, το πρώτο γράμμα του ονόματος και την ημερομηνία γέννησης του μαθητή που θέλετε να μετακινήσετε από άλλο σχολείο στο δικό σας. Πατώντας το σύνδεσμο **«Συνέχεια»** μετακινήστε στο επόμενο στάδιο (Στάδιο 3β).

#### Σχήμα Β3α: Στάδιο 3α

#### ΚΕΝΤΡΟ ΕΚΠΑΙΔΕΥΤΙΚΗΣ ΕΡΕΥΝΑΣ ΚΑΙ ΑΞΙΟΛΟΓΗΣΗΣ ΠΛΑΤΦΟΡΜΑ ΕΙΣΑΓΩΓΗΣ ΣΤΟΙΧΕΙΩΝ ΜΑΘΗΤΙΚΟΥ ΠΛΗΘΥΣΜΟΥ Γ΄ ΤΑΞΗΣ ΔΗΜΟΣΙΩΝ ΔΗΜΟΤΙΚΩΝ ΣΧΟΛΕΙΩΝ (2011-2012)

| ΣΤΑΔΙΟ 3α: ΜΕΤΑΚΙΝΗΣΗ ΜΑΘΗΤΗ/ΤΡΙΑΣ ΑΠΟ ΑΛΛΟ ΣΧΟΛΕΙΟ (αναζήτηση μαθητή)                                             |  |  |
|----------------------------------------------------------------------------------------------------|--|--|
| ΔΟΚΙΜΑΣΤΙΚΟ 900                                                                                                    |  |  |
| METAKINH2H TIPO2 TMHMA: 11                                                                                         |  |  |
| Γράψετε την ημερομηνία γέννησης του μαθητή που θέλετε να μετακινήσετε απο άλλο σχολείο και πατήστε <b>Συνέχεια</b> |  |  |
| 1ο γράμμα επιθέτου (κεφαλαίο)                                                                                      |  |  |
| 1ο γράμμα ονόματος (κεφαλαίο)                                                                                      |  |  |
| Ημερομηνία γέννησης (ηη/μμ/χχχχ)                                                                                   |  |  |
| Συνέχεια                                                                                                    |  |  |

Στο **Στάδιο 3β** εμφανίζεται το ονοματεπώνυμο του μαθητή που θέλετε να μετακινήστε και το σχολείο από το οποίο προέρχεται, ουσιαστικά, για επιβεβαίωση της ορθότητα των στοιχείων του. Πατώντας το σύνδεσμο «**Μετακίνηση μαθητή**» θα μεταβείτε στο επόμενο στάδιο.

## Σχήμα Β3β: Στάδιο 3β

## ΚΕΝΤΡΟ ΕΚΠΑΙΔΕΥΤΙΚΗΣ ΕΡΕΥΝΑΣ ΚΑΙ ΑΞΙΟΛΟΓΗΣΗΣ ΠΛΑΤΦΟΡΜΑ ΕΙΣΑΓΩΓΗΣ ΣΤΟΙΧΕΙΩΝ ΜΑΘΗΤΙΚΟΥ ΠΛΗΘΥΣΜΟΥ Γ΄ ΤΑΞΗΣ ΔΗΜΟΣΙΩΝ ΔΗΜΟΤΙΚΩΝ ΣΧΟΛΕΙΩΝ (2011-2012)

| ΣΤΑΔΙΟ 3β: ΜΕΤΑΚΙΝΗΣΗ ΜΑΘΗΤΗ/ΤΡΙΑΣ ΑΠΟ ΑΛΛΟ ΣΧΟΛΕΙΟ (επιλογή μαθητή)                                       |                 |                  |  |  |
|----------------------------------------------------------------------------------------------------|-----------------|------------------|--|--|
| ΔΟΚΙΜΑΣΤΙΚΟ 900                                                                                            |                 |                  |  |  |
| ΜΕΤΑΚΙΝΗΣΗ ΠΡΟΣ ΤΜΗΜΑ: <b>Γ1</b>                                                                           |                 |                  |  |  |
| Πατήστε το κουμπί <b>Μετακίνηση</b> δεξιά απο τα στοιχεία του/της μαθητή/τριας που θέλετε να μετακινήσετε. |                 |                  |  |  |
| Ονοματεπώνυμο μαθητή/τριας Επιλογή                                                                         |                 |                  |  |  |
| Για Ψρ                                                                                                    | ΔΟΚΙΜΑΣΤΙΚΟ 900 | Μετοκύηση μαθητή |  |  |

Στο **Στάδιο 3γ** σας ζητείτε να επιβεβαιώσετε ή όχι τη μετακίνηση του μαθητή προς το σχολείο σας επιλέγοντας το σύνδεσμο «**NAI»** ή «**OXI».** 

## Σχήμα Β3γ: Στάδιο 3γ

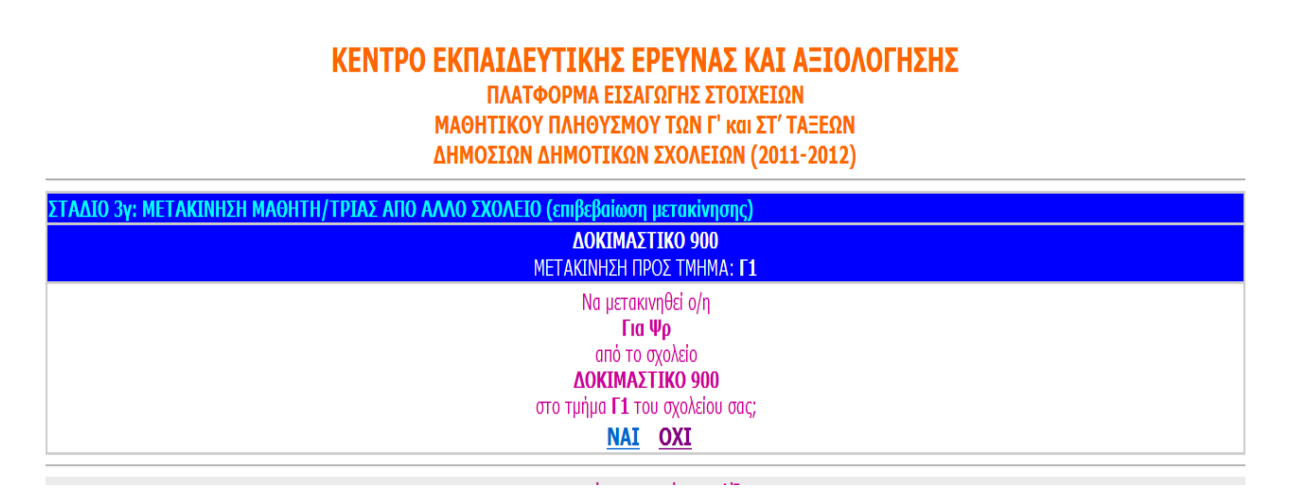

Όπως αναφέρθηκε και προηγουμένως από τη φετινή σχολική χρονιά το σύστημα σας δίνει τη δυνατότητα να πραγματοποιήσετε διαγραφές μαθητών από την Πλατφόρμα (μαθητές που έφυγαν από την Κύπρο ή μετακινήθηκαν σε ιδιωτικά σχολεία). Σε αυτή την περίπτωση αφού επιλέξετε το σύνδεσμο «Διαγραφές μαθητών Γ΄ τάξης» από το Στάδιο 2, θα μετακινηθείτε στο Στάδιο 3 όπου θα επιλέξετε το σύνδεσμο «Συμπλήρωση στοιχείων/διαγραφές» του αντίστοιχου τμήματος που θέλετε να διαγράψετε τον συγκεκριμένο μαθητή. Ακολούθως, θα εμφανιστεί το Στάδιο 4 (βλέπετε πιο κάτω, σ.8) όπου θα επιλέξετε το σύνδεσμο «Διαγραφή» δίπλα από τον αντίστοιχο μαθητή που θέλετε να διαγράψετε να διαγράψετε. Αφού γίνει η επιλογή του μαθητή τότε θα μεταβείτε στο Στάδιο 3δ όπου σας ζητείτε να επιβεβαιώσετε με τους συνδέσμους «ΝΑΙ» και «ΟΧΙ» τη διαγραφή ή όχι του μαθητή από το σύστημα.

#### Σχήμα Β3δ: Στάδιο 3δ

#### ΚΕΝΤΡΟ ΕΚΠΑΙΔΕΥΤΙΚΗΣ ΕΡΕΥΝΑΣ ΚΑΙ ΑΞΙΟΛΟΓΗΣΗΣ ΠΛΑΤΦΟΡΜΑ ΕΙΣΑΓΩΓΗΣ ΣΤΟΙΧΕΙΩΝ ΜΑΘΗΤΙΚΟΥ ΠΛΗΘΥΣΜΟΥ ΤΩΝ Γ' και ΣΤ' ΤΑΞΕΩΝ ΔΗΜΟΣΙΩΝ ΔΗΜΟΤΙΚΩΝ ΣΧΟΛΕΙΩΝ (2011-2012)

| ΣΤΑΔΙΟ 3δ: ΔΙΑΓΡΑΦΗ ΜΑΘΗΤΗ/ΤΡΙΑΣ (επιβεβαίωση διαγραφής)                     |                                       |  |  |  |
|------------------------------------------------------------------------------|---------------------------------------|--|--|--|
| ΔΟΚΙΜΑΣΤΙΚΟ 900                                                              |                                       |  |  |  |
| Να διαγραφ                                                                   | i o/ŋ                                 |  |  |  |
| Για Ψρ                                                                       |                                       |  |  |  |
| από το τμήμα <b>Γ1</b> του                                                   | σχολείου σας;                         |  |  |  |
| NAI C                                                                        | <u>XI</u>                             |  |  |  |
| <u>Επιστροφή στην αρχική ιστοσελίδα</u>                                      |                                       |  |  |  |
| ' <u>Έξοδος απο το σύστημα</u>                                               |                                       |  |  |  |
| Για αναφορά προβλημάτω                                                       | ν κτυπήστε <u>εδώ</u>                 |  |  |  |
| Powred by CKivrpo Eknolózemkije Epovog<br>ForWeb Ynsúbuvog Ioroza/Jilag: Avr | και Αξιολόγησης 2010<br>ρος Πολυδώρου |  |  |  |

Στο **Στάδιο 4** (Σχήμα B4) θα συμπληρώσετε τα στοιχεία για κάθε μαθητή του τμήματος που επιλέξατε (στο συγκεκριμένο παράδειγμα του τμήματος Γ1). Ο αριθμός των σειρών του πίνακα που εμφανίζεται σε αυτό το στάδιο καθορίζεται με βάση τον αριθμό των μαθητών που δηλώσατε για το συγκεκριμένο τμήμα στο προηγούμενο στάδιο δηλαδή στο Στάδιο 3 (Σχήμα B3). Αν παρουσιαστεί ανάγκη να αλλάξετε τον αριθμό αυτό (π.χ. σε περίπτωση μετακίνησης μαθητών), θα πρέπει να επιστρέψετε πίσω στο Στάδιο 3. Πρέπει να αναφερθεί εδώ ότι δεν έχει σημασία η σειρά με την οποία καταχωρούνται οι μαθητές που απαρτίζουν το συγκεκριμένο τμήμα και να μην υπάρχουν διπλές εγγραφές. Πατώντας το κουμπί «*Συμπλήρωση στοιχείων*» σε κάθε σειρά αρχίζετε τη συμπλήρωση στοιχείων για κάθε

#### Σχήμα Β4: Στάδιο 4

#### ΚΕΝΤΡΟ ΕΚΠΑΙΔΕΥΤΙΚΗΣ ΕΡΕΥΝΑΣ ΚΑΙ ΑΞΙΟΛΟΓΗΣΗΣ ΠΛΑΤΦΟΡΜΑ ΕΙΣΑΓΩΓΗΣ ΣΤΟΙΧΕΙΩΝ ΜΑΘΗΤΙΚΟΥ ΠΛΗΘΥΣΜΟΥ Γ΄ ΤΑΞΗΣ ΔΗΜΟΣΙΩΝ ΔΗΜΟΤΙΚΩΝ ΣΧΟΛΕΙΩΝ (2011-2012)

| ΣΤΑΔΙΟ 4: ΣΥΜΠΛΗΡΩΣΗ ΣΤΟΙΧΕΙΩΝ ΜΑΘΗΤΩΝ                                                                                                    |                    |                         |                                      |  |
|----------------------------------------------------------------------------------------------------|--------------------|-------------------------|--------------------------------------|--|
| <b>ΔΟΚΙΜΑΣΤΙΚΟ 900</b><br>ΤΜΗΜΑ: <b>Γ1</b> (αρ. μαθητών: 1)                                                                                                    |                    |                         |                                      |  |
| Ία να συμπληρώσετε τα στοιχεία ενός μαθητή/τριας, πατήστε <b>Συμπλήρωση στοιχείων</b> . Για να διαγράψετε <b>μόνιμα</b> ένα<br>μαθητή/τρια, πατήστε <b>Διαγραφή</b> |                    |                         |                                      |  |
| A/A                                                                                                    | Όνομα μαθητή/τριας | Συμπληρώθηκε<br>πλήρως; | Συμπλήρωση στοιχείων<br>μαθητή/τριας |  |
| 1                                                                                                    | Για Ψρ             | NAI                     | Συμπλήρωση στοιχείων<br>Διαγραφή     |  |

<u>Επιλογή άλλου τμήματος</u>

#### ΚΕΕΑ «ΠΡΟΓΡΑΜΜΑ ΛΕΙΤΟΥΡΓΙΚΟΥ ΑΝΑΛΦΑΒΗΤΙΣΜΟΥ ΜΑΘΗΤΩΝ Γ΄ ΤΑΞΗΣ»

Στο **Στάδιο 5** αρχίζει η συμπλήρωση των στοιχείων του κάθε μαθητή. Στο πέμπτο στάδιο (Σχήμα B5) θα συμπληρώσετε τα προσωπικά στοιχεία κάθε μαθητή: ονοματεπώνυμο, φύλο, ημερομηνία γεννήσεως, υπηκοότητα (έχει αφαιρεθεί η επιλογή της κοινότητας του μαθητή, αφού αυτό το στοιχείο συλλέγεται από το ΥΠΠ με σχετικό έντυπο), αριθμό μητρώου, διεύθυνση και προσωπικό αριθμό εγγραφής. Ο Προσωπικός Αριθμός Εγγραφής είναι ο οκταψήφιος αριθμός που εμφανίζεται στα πιστοποιητικά γεννήσεως των μαθητών και θα αποτελεί τον αριθμό δελτίου ταυτότητας των παιδιών μετά την ηλικία των 12 ετών. Σε περίπτωση που τα πιστοποιητικά γεννήσεως ορισμένων μαθητών του σχολείου σας δεν έχουν τον αριθμό αυτό, παρακαλείστε να ενημερώσετε σχετικά τους γονείς των μαθητών, ώστε να προσωπικός Αριθμός Εγγραφής του παιδιού. Στις περιπτώσεις των αλλοδαπών μαθητών να αναγράφεται είτε ο αριθμός διαβατηρίου του μαθητή είτε, αν αυτός δεν είναι διαθέσιμος, κάποιος άλλος διακριτικός αριθμός που δηλώνεται σε άλλο επίσημο έγγραφο που έχει προσκομίσει ο μαθητής στο σχολείο κατά την εγγραφή του. Πατώντας «*Αποθήκευση-Επόμενο στάδιο στάδιο*.

## Σχήμα Β5: Στάδιο 5

| ΣΤΑΔΙΟ    | ΣΤΑΔΙΟ 5: ΠΡΟΣΩΠΙΚΑ ΣΤΟΙΧΕΙΑ ΜΑΘΗΤΗ/ΤΡΙΑΣ                                                                               |                      |                                                                                                    |                                      |                                                                                                    |
|-----------|----------------------------------------------------------------------------------------------------|----------------------|----------------------------------------------------------------------------------------------------|--------------------------------------|----------------------------------------------------------------------------------------------------|
|           | <b>ΔΟΚΙΜΑΣΤΙΚΟ (998)</b><br>ΤΜΗΜΑ: <b>Β1</b> (αρ. μαθητών: 1)<br>ΜΑΘΗΤΗΣ: <b>1 - Φε Φρ</b>                              |                      |                                                                                                    |                                      |                                                                                                    |
| Συμπληρώα | στε τα στοιχεία του μαθητή και πατήστε <b>Αποθήκευση-Επόμενο στάδιο</b> .                                               |                      |                                                                                                    |                                      |                                                                                                    |
| 1.        | ΟΝΟΜΑΤΕΠΩΝΥΜΟ ΠΑΙΔΙΟΥ                                                                                                   |                      | Επώνυμο<br>Όνομα<br>(το πρώτο γρ<br>πεζά, π.χ. <b>Ιω</b>                                                                 | Φε<br>Φρ<br>σάμμα 1<br><b>σάννοι</b> | του επιθέτου και του ονόματος πρέπει να είναι κεφαλαίο και τα υπόλοιπα<br><b>υ Γιώργος</b> ή <b>Ιωάννου Άντρια-Μαρία</b> )  |
| 2.        | ΦΥΛΟ                                                                                                    |                      | 🖲 Αγόρι                                                                                                    | () <b>К</b> ор                       | ίτσι                                                                                                    |
| 3.        | ΗΜΕΡΟΜΗΝΙΑ ΓΕΝΝΗΣΗΣ                                                                                                    |                      | 11/01/2001                                                                                                    |                                      | (n. <u>x</u> . 23/06/1998)                                                                                                  |
| 4.        | ΒΑΘΜΟΣ ΠΡΟΗΓΟΥΜΕΝΗΣ ΧΡΟΝΙΑΣ                                                                                             |                      | Αυτό το στοι                                                                                                    | χείο δε                              | εν χρειάζεται πλέον                                                                                                    |
| 5.        | ҮПНКООТНТА                                                                                                    |                      | 🖲 Κυπριακι                                                                                                    | ή OV                                 | Αλλη                                                                                                    |
| 6.        | 6. ΑΝ Η ΥΠΗΚΟΟΤΗΤΑ (στοιχείο 5) ΕΙΝΑΙ <b>ΚΥΠΡΙΑΚΗ,</b> ΕΠΙΛΕΞΕΤΕ                                                        |                      | <ul> <li>Θ Ελληνοκύπριος</li> <li>Ο Τουρκοκύπριος</li> <li>Ο Μαρωνίτης</li> <li>Ο Λατίνος</li> <li>Ο Αρμένιος</li> </ul> |                                      |                                                                                                    |
| 7.        | ΑΝ Η ΥΠΗΚΟΟΤΗΤΑ (στοιχείο 5) ΕΙΝΑΙ ΑΛΛΗ, ΕΠΙΛΕΞΕΤΕ ΧΩΡΑ ΠΡΟΕΛΕΥΣΗΣ                                                      |                      |                                                                                                    |                                      | v                                                                                                    |
| 8.        | ΑΡΙΘΜΟΣ ΜΗΤΡΩΟΥ                                                                                                    |                      | 2233                                                                                                    |                                      |                                                                                                    |
| 9.        | 9. ΔΙΕΥΘΥΝΣΗ (οδός, αριθμός)                                                                                            |                      | Δε<br>(το πρώτο γρ<br>Αν δεν γνωρί                                                                                       | οάμμα (<br>ζετε τη                   | στην <b>οδό</b> πρέπει να είναι κεφαλαίο και τα υπόλοιπα πεζά, π.χ. <b>Παλαμά 34.</b><br>ην οδό, βάλτε -)                   |
| 10.       | 10. ΤΑΧ. ΤΟΜΕΑΣ - ΠΕΡΙΟΧΗ                                                                                               |                      | 1234<br>(το πρώτο γρ<br><b>Στρόβολος.</b>                                                                                | Δε<br>σάμμα α<br>. Αν δε             | :<br>στην <b>περιοχή</b> πρέπει να είναι κεφαλαίο και τα υπόλοιπα πεζά, π.χ.<br>εν γνωρίζετε τον ΤΤ ή την περιοχή, βάλτε -) |
| 11.       | ΕΠΑΡΧΙΑ                                                                                                    |                      | ΛΕΥΚΩΣΙΑ                                                                                                    | *                                    |                                                                                                    |
|           | ΠΡΟΣΩΠΙΚΟΣ ΑΡΙΘΜΟΣ ΕΓΓΡΑΦΗΣ ΜΑΘΗΤΗ/ΤΡΙΑΣ 🔘                                                                              |                      |                                                                                                    |                                      |                                                                                                    |
| 12.       | Προσωπικός αριθμός εγγραφής                                                                                             | 123                  |                                                                                                    |                                      |                                                                                                    |
|           | Προέλευση Π.Α.Ε.                                                                                                    | Πιστοποιητικό Γέννη  | ισης 💌                                                                                                    |                                      |                                                                                                    |
|           | Άλλο επίσημο έγγραφο<br>(συμπληρώστε μόνο αν στην προηγούμενη γραμμή επιλέξατε <b>Άλλο επίσημο</b><br>έ <b>γγραφο</b> ) |                      |                                                                                                    | ]                                    |                                                                                                    |
|           | An                                                                                                    | οθήκευση - Επόμενο σ | πάδιο                                                                                                    | 1                                    |                                                                                                    |

Στο **Στάδιο 6** (Σχήμα B6) θα συμπληρώσετε στοιχεία που αφορούν μόνο τους μαθητές που είναι αλλόγλωσσοι, δηλαδή τους μαθητές των οποίων ο ένας από τους δύο γονείς έχει ως μητρική γλώσσα άλλη εκτός από την ελληνική. Συγκεκριμένα, εδώ ζητούνται πληροφορίες για την καταγωγή των γονέων, το έτος εισόδου στην Κύπρο, την ημερομηνία εγγραφής στο σχολείο, την τάξη στην οποία αρχικά φοίτησε ο μαθητής κατά την εγγραφή του και πληροφορίες για τη συχνότητα και τη μορφή της ενίσχυσης που λαμβάνει.

## Σχήμα Β6: Στάδιο 6

# ΚΕΝΤΡΟ ΕΚΠΑΙΔΕΥΤΙΚΗΣ ΕΡΕΥΝΑΣ ΚΑΙ ΑΞΙΟΛΟΓΗΣΗΣ ΠΛΑΤΦΟΡΜΑ ΕΙΣΑΓΩΓΗΣ ΣΤΟΙΧΕΙΩΝ ΜΑΘΗΤΙΚΟΥ ΠΛΗΘΥΣΜΟΥ Γ΄ ΤΑΞΗΣ ΔΗΜΟΣΙΩΝ ΔΗΜΟΤΙΚΩΝ ΣΧΟΛΕΙΩΝ (2011-2012)

| σταδιο 6    | ΣΤΟΙΧΕΙΑ ΓΙΑ ΑΛΛΟΓΛΩΣΣΑ ΠΑΙΔΙΑ                                     |                                                                                           |  |
|-------------|--------------------------------------------------------------------|-------------------------------------------------------------------------------------------|--|
|             |                                                                    | <b>ΔΟΚΙΜΑΣΤΙΚΟ 900</b><br>ΤΜΗΜΑ: <b>Γ1</b> (αρ. μαθητών: 1)<br>ΜΑΘΗΤΗΣ: <b>1 - Για Ψρ</b> |  |
| Συμηληρώστε | τα πιο κάτω στοιχεία και πατήστε <b>Αποθήκευση-Επόμενο στάδιο.</b> |                                                                                           |  |
| 1           | ΑΛΛΟΓΛΩΣΣΟΣ 🕖                                                      | (° Ναι 🕸 Όχι                                                                              |  |
| 2           | ΚΑΤΑΓΩΓΗ ΠΑΤΕΡΑ                                                    | ▼                                                                                         |  |
| 3           | ΚΑΤΑΓΩΓΗ ΜΗΤΕΡΑΣ                                                   | v                                                                                         |  |
| 4           | ΕΤΟΣ ΕΙΣΟΔΟΥ ΤΟΥ ΠΑΙΔΙΟΥ ΣΤΗΝ ΚΥΠΡΟ                                |                                                                                           |  |
| 5           | ΗΜΕΡΟΜΗΝΙΑ ΕΓΓΡΑΦΗΣ ΣΤΟ ΣΧΟΛΕΙΟ                                    | (n.y. 23/6/1998)                                                                          |  |
| 6           | ΤΑΞΗ ΣΤΗΝ ΟΠΟΙΑ ΦΟΙΤΗΣΕ ΑΡΧΙΚΑ ΟΤΑΝ ΕΓΓΡΑΦΗΚΕ ΣΤΟ ΣΧΟΛΕΙΟ          | CA CB CΓ CΔ CE CΣτ                                                                        |  |
| 7           | ΔΕΧΕΤΑΊ Η ΕΧΕΙ ΣΤΟ ΠΑΡΕΛΘΟΝ ΔΕΧΤΕΙ ΕΝΙΣΧΥΣΗ ΓΙΑ ΑΛΛΟΓΛΩΣΣΑ ΠΑΙΔΙΑ  | ⊚ Ναι ⊚ Όχι                                                                               |  |
| 8           | ΕΤΟΣ ΕΝΙΣΧΥΣΗΣ ΓΙΑ ΑΛΛΟΓΛΩΣΣΑ ΠΑΙΔΙΑ ΣΤΟ ΟΠΟΙΟ ΒΡΙΣΚΕΤΑΙ           | 0 io 0 2o                                                                                 |  |
| 9           | ΠΕΡΙΟΔΟΙ ΕΝΙΣΧΥΣΗΣ ΓΙΑ ΑΛΛΟΓΛΩΣΣΑ ΠΟΥ ΛΑΜΒΑΝΕΙ ΑΝΑ ΕΒΔΟΜΑΔΑ        | V                                                                                         |  |
| 10          | ΜΟΡΦΗ ΕΝΙΣΧΥΣΗΣ ΓΙΑ ΑΛΛΟΓΛΩΣΣΑ ΠΟΥ ΛΑΜΒΑΝΕΙ                        | Ţ                                                                                         |  |
|             |                                                                    | Αποθάκεισα - Επόμενο σπάδιο                                                               |  |

Στο **Στάδιο 7** (Σχήμα Β7) θα συμπληρώσετε στοιχεία που αφορούν μόνο τους μαθητές με ειδικές ανάγκες, όπως η διάγνωση της Επαρχιακής Επιτροπής και πληροφορίες για τη συχνότητα και τη μορφή της ενίσχυσης που λαμβάνουν.

## Σχήμα Β7: Στάδιο 7

# ΚΕΝΤΡΟ ΕΚΠΑΙΔΕΥΤΙΚΗΣ ΕΡΕΥΝΑΣ ΚΑΙ ΑΞΙΟΛΟΓΗΣΗΣ ΠΛΑΤΦΟΡΜΑ ΕΙΣΑΓΩΓΗΣ ΣΤΟΙΧΕΙΩΝ ΜΑΘΗΤΙΚΟΥ ΠΛΗΘΥΣΜΟΥ Γ΄ ΤΑΞΗΣ ΔΗΜΟΣΙΩΝ ΔΗΜΟΤΙΚΩΝ ΣΧΟΛΕΙΩΝ (2011-2012)

| ΣΤΑΔΙΟ 7: ΣΤΟΙΧΕΙΑ ΓΙΑ ΠΑΙΔΙΑ ΜΕ ΕΙΔΙΚΕΣ ΑΝΑΓΚΕΣ                                          |                             |                                                                                                    |  |  |
|-------------------------------------------------------------------------------------------|-----------------------------|----------------------------------------------------------------------------------------------------|--|--|
| <b>ΔΟΚΙΜΑΣΤΙΚΟ 900</b><br>ΤΜΗΜΑ: <b>Γ1</b> (αρ. μαθητών: 1)<br>ΜΑΘΗΤΗΣ: <b>1 - Για Ψρ</b> |                             |                                                                                                    |  |  |
| Συμηληρώστε το πο κάτω στοιχείο και ποτήστε <b>Αποθήκευση-Επόμενο στάδιο</b> .            |                             |                                                                                                    |  |  |
| 1. ΠΑΙΔΙ ΜΕ ΕΙΔΙΚΕΣ ΑΝΑΓΚΕΣ 🕖                                                             |                             | (° Ναι 🕷 Όχι                                                                                       |  |  |
| 2. ΔΙΑΓΝΩΣΗ ΕΠΑΡΧΙΑΚΗΣ ΕΠΙΤΡΟΠΗΣ                                                          |                             | <sup>®</sup> Μαθησιακές δυσκολίες <sup>®</sup> Άλλη<br>Αν η δάγνωση είναι Άλλη, ποροιαλώ καθορίστε |  |  |
| 3. ΠΕΡΙΟΔΟΙ ΣΤΗΡΙΞΗΣ ΠΟΥ ΛΑΜΒΑΝΕΙ ΑΝΑ ΕΒΔΟΜΑΔΑ                                            |                             |                                                                                                    |  |  |
| 4, ΜΟΡΦΗ ΣΤΗΡΙΞΗΣ                                                                         |                             | <b></b>                                                                                            |  |  |
|                                                                                           | Αποθήκευση - Επόμενο στάδιο |                                                                                                    |  |  |

Τέλος, το **Στάδιο 8** όπου κατά τις προηγούμενες χρονιάς θα έπρεπε να συμπληρώσετε τα στοιχεία που αφορούσαν μόνο τους λειτουργικά αναλφάβητους μαθητές δεν συμπληρώνεται πλέον λόγω της κατάργησης των ωρών της ενίσχυσης που δίνονταν στις σχολικές μονάδες. Για αυτό το λόγο έχει αφαιρεθεί από την Πλατφόρμα.

Όταν ολοκληρώσετε τη διαδικασία αυτή για όλους τους μαθητές Γ΄ τάξης του σχολείου σας, πατώντας το κουμπί «Αποθήκευση» για τον τελευταίο μαθητή στο Στάδιο 7 (Σχήμα Β7), ολοκληρώνεται και η διαδικασία μηχανογράφησης του μαθητικού πληθυσμού του σχολείου σας. Για να επιβεβαιώσετε ότι έχετε συμπληρώσει τα στοιχεία για όλους τους μαθητές της Γ΄ τάξης του σχολείου σας, βγείτε από το σύστημα και εισέλθετε ξανά στην ιστοσελίδα της πλατφόρμας. Επιλέξτε το όνομα του σχολείου σας, συμπληρώστε το μυστικό κωδικό αριθμό και στο παράθυρο του πρώτου σταδίου θα πρέπει να εμφανίζεται στο κάτω μέρος το εξής μήνυμα: «Έχετε συμπληρώσει τα στοιχεία όλων των μαθητών του σχολείου σας».